## How to Complete the Correct CITI Ethics Trainings

1. Log into the CITI website from the IUP IRB Online Research Ethics Training website

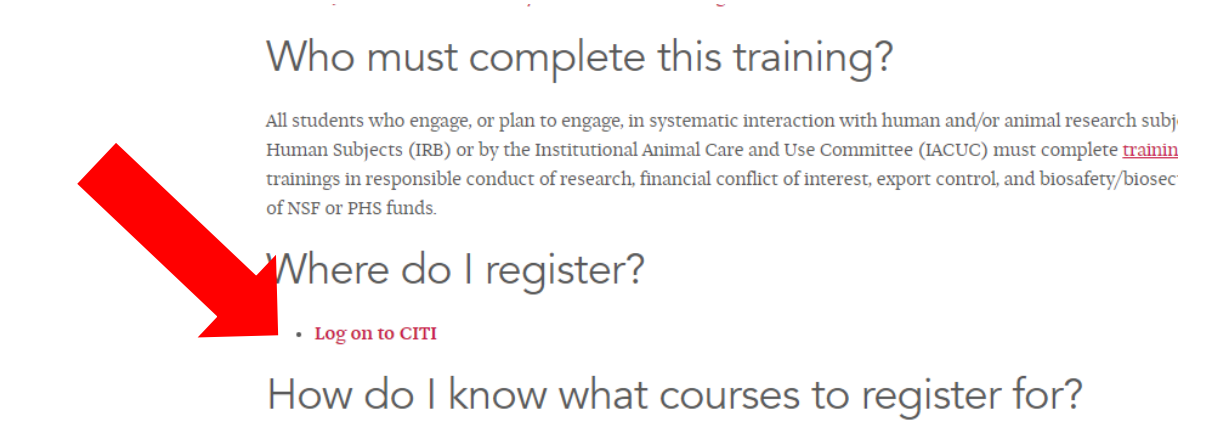

2. Once on the CITI website, click on "Select Your Organization Affiliation."

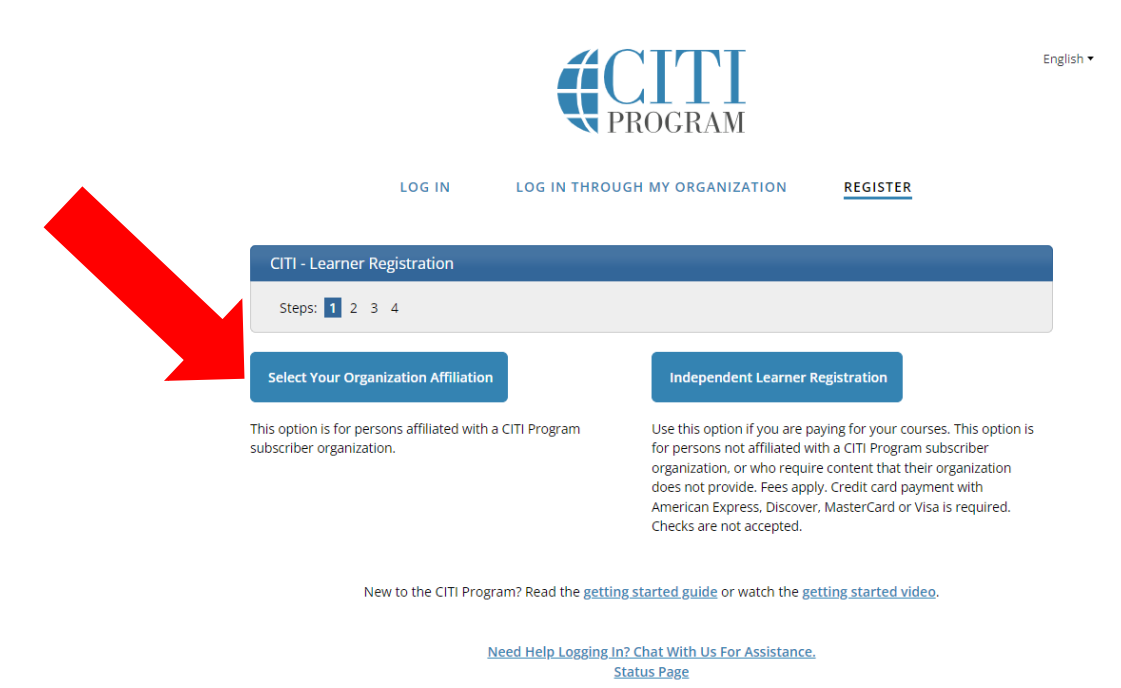

3. On the next screen, begin typing "Indiana University of Pennsylvania" in the search box. After a handful of letters, Indiana University of Pennsylvania should appear.

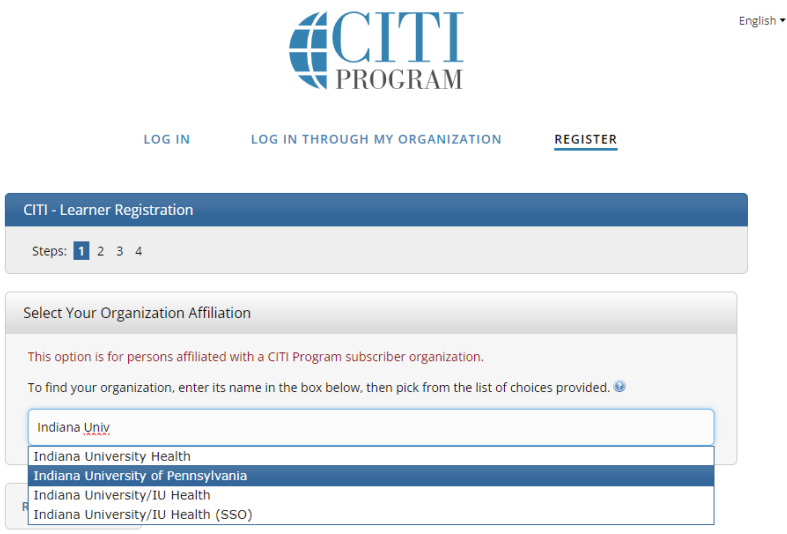

4. Select "I AGREE to the <u>Terms of Service</u> and <u>Privacy Policy</u> for accessing CITI Program materials" and "I affirm that I am an affiliate of Indiana University of Pennsylvania." Then click "Create a CITI Program account."

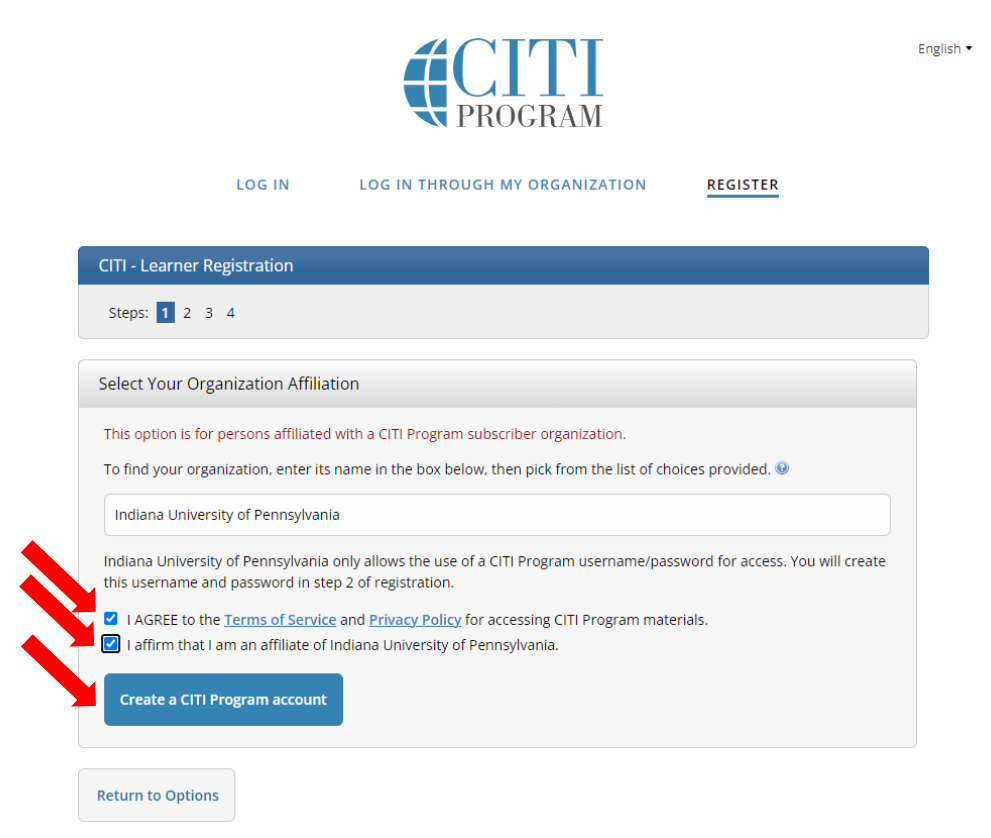

5. Enter your Personal Information. We encourage you to use your IUP email; however, you can use another email if you wish. CITI's website is not integrated with IUP's directory information. Click "Continue to Step 3."

| Personal Information                                                                                     |                                                                                                    |
|----------------------------------------------------------------------------------------------------|----------------------------------------------------------------------------------------------------|
| * indicates a required field.                                                                            |                                                                                                    |
| * First Name                                                                                             | * Last Name                                                                                                    |
| Phineas                                                                                                  | Gage                                                                                                    |
| * Email Address                                                                                          | * Verify email address                                                                                                    |
| t                                                                                                    |                                                                                                    |
|                                                                                                    |                                                                                                    |
| We urge you to provide a secc<br>access the first one. If you for<br>address.                            | ond email address, if you have one, in case messages are blocked or you lose the ab<br>get your username or password, you can recover that information using either emai                                   |
| We urge you to provide a secc<br>access the first one. If you for<br>address.<br>Secondary email address | and email address, if you have one, in case messages are blocked or you lose the ab<br>get your username or password, you can recover that information using either emai<br>Verify secondary email address |

6. Create your Username and Password. Then click "Continue to Step 4."

| * indicates a required field.                             |                                                                                                    |
|-----------------------------------------------------------|----------------------------------------------------------------------------------------------------|
| Your username should con<br>'a12b34cd". Once created,     | isist of 4 to 50 characters. Your username is not case sensitive; "A12B34CD" is the same as<br>your username will be part of the completion report.                        |
| * User Name                                               |                                                                                                    |
| Phineas                                                   |                                                                                                    |
| Your password should cap                                  | isist of 0 to 50 sharactory. Your paceword IS case constitute #4102.4CDI is not the same as                                                                                |
| 'a12b34cd".                                               | isist of 8 to 50 characters. Your password is case sensitive; "A12B34CD" is not the same as                                                                                |
| * Password                                                | * Verify Password                                                                                                    |
| July B9/m.#-5w                                            | M5+Liw89/m#-5w                                                                                                    |
| Please choose a security qu<br>information, you will have | uestion and provide an answer that you will remember. NOTE: If you forget your login<br>e to provide this answer to the security question in order to access your account. |
| * Security Question                                       |                                                                                                    |
| What's your mother's ma                                   | aiden name?                                                                                                    |
| * Security Answer                                         |                                                                                                    |
|                                                           |                                                                                                    |
|                                                           |                                                                                                    |
|                                                           |                                                                                                    |

7. Complete the required "Country of Residence" question and the final question (either response is acceptable). Then click "Finalize Registration."

| Steps: <u>1</u> <u>2</u> <u>3</u> <u>4</u>                                                                                                    |                                                                                                    |
|----------------------------------------------------------------------------------------------------|----------------------------------------------------------------------------------------------------|
| * indicates a required field.                                                                                                    |                                                                                                    |
| Would you like to connect yo                                                                                                    | ur ORCID® iD to your CITI Program account? 😣                                                                                           |
| D Connect your ORCID iD                                                                                                    |                                                                                                    |
| * Country of Residence                                                                                                    |                                                                                                    |
| country of neosacrice                                                                                                    |                                                                                                    |
| Search for country: Enter full o<br>abbreviation (e.g., "US", "USA")                                                                                                    | r partial name (e.g., "United States") OR your country's two or three character<br>, then pick from the list of choices provided.      |
| Search for country: Enter full o<br>abbreviation (e.g., "US", "USA")<br>United                                                                                                    | r partial name (e.g., "United States") OR your country's two or three character<br>, then pick from the list of choices provided.      |
| Search for country: Enter full o<br>abbreviation (e.g., "US", "USA")<br>United                                                                                                    | r partial name (e.g., "United States") OR your country's two or three character<br>then pick from the list of choices provided.<br>f   |
| Search for country: Enter full o<br>abbreviation (e.g., "US", "USA")<br>United<br>Tanzania, United Republic o<br>United Arab Emirates                                                           | r partial name (e.g., "United States") OR your country's two or three character<br>, then pick from the list of choices provided.<br>f |
| Search for country: Enter full o<br>abbreviation (e.g., "US", "USA")<br>United<br>Tanzania, United Republic o<br>United Arab Emirates<br>United Kingdom<br>United States                        | r partial name (e.g., "United States") OR your country's two or three character<br>, then pick from the list of choices provided.<br>f |
| Search for country: Enter full o<br>abbreviation (e.g., "US", "USA")<br>United<br>Tanzania, United Republic o<br>United Arab Emirates<br>United Kingdom<br>United States<br>Program Coursework/ | r partial name (e.g., "United States") OR your country's two or three character<br>, then pick from the list of choices provided.<br>f |
| Search for country: Enter full o<br>abbreviation (e.g., "US", "USA")<br>United<br>Tanzania, United Republic o<br>United Arab Emirates<br>United Kingdom<br>United States<br>Program Coursework? | r partial name (e.g., "United States") OR your country's two or three character<br>, then pick from the list of choices provided.<br>f |
| Search for country: Enter full o<br>abbreviation (e.g., "US", "USA")<br>United<br>Tanzania, United Republic o<br>United Arab Emirates<br>United Kingdom<br>United States<br>Program Coursework? | r partial name (e.g., "United States") OR your country's two or three character<br>, then pick from the list of choices provided.<br>f |

8. Choose whether you want to pay for CE credits. IUP does not require you to pay for credits, so unless your Advisor tells you otherwise, select "NO." Then click "Submit."

Your CE Credit Status

CITI is pleased to offer CE credits and units for purchase to learners qualifying for CE eligibility while concurrently meeting their institutions training requirements.

CE credits/units for physicians, psychologists, nurses, social workers and other professions allowed to use AMA PRA Category 1 credits for re-certification are available for most CITI courses – please see "Course List" link under the "CE Credits" tab on login page for details.

Please register your interest for CE credits below by checking the "YES" or "NO" dots, and, when applicable, types of credits you wish to earn at bottom of page. Please read texts entered for each option carefully.

YES

At the start of your course, you will be prompted to click on a "CE Information" page link located at the top of your grade book and to VIEW and ACKNOWLEDGE accreditation and credit designation statements, learning objectives, faculty disclosures, types, number and costs of credits available for your course.

NO NO

The CE functionality will not be activated for your course. Credits and units will therefore not be available to you for purchase **after** you start your course. You can change your preference to "YES" before such time however by clicking on the "CE Credit Status" tab located at the top of your grade book page.

Submit

9. Complete the next screen to indicate your affiliation to IUP. Responses will vary depending on your Role, College, Department, and IUP email address. Then click "Submit."

| Indiana University of Pennsylvania.              |             |               |            |             |  |  |
|--------------------------------------------------|-------------|---------------|------------|-------------|--|--|
| Fields marked with an asterisk (*) are required. |             |               |            |             |  |  |
| Role? *                                          |             |               |            |             |  |  |
| Co-Investigator                                  |             |               | •          |             |  |  |
| Name of faculty su                               | ipervisor   | or course in  | structor   | *           |  |  |
| If student, name of f                            | faculty sup | ervisor or co | urse insti | uctor. If n |  |  |
| student, write NONE                              |             |               |            |             |  |  |
|                                                  |             |               |            |             |  |  |
|                                                  |             |               |            |             |  |  |
| College *                                        |             |               |            |             |  |  |
|                                                  | Services    |               | -          |             |  |  |
| Health & Human                                   |             |               |            |             |  |  |
| Department *                                     |             |               |            |             |  |  |
| Department *                                     |             |               |            |             |  |  |

10. Under Question 1 on the "Select Curriculum" page, select Option 2 "Social, Behavioral, and Educational Researchers" if you are working with human subjects and unless you are told by your Advisor to select a different option. If you are working with animal subjects, select Option 4 "No human research subjects course needed at this time."

| Question 1                                                                                                    | Question 1                                                                                                    |
|----------------------------------------------------------------------------------------------------|----------------------------------------------------------------------------------------------------|
| Human Subjects Research                                                                                                    | Human Subjects Research                                                                                                    |
| Please choose one learner group below based on your role and the type of human<br>subjects activities you will conduct. You will be enrolled in the Basic Course for that<br>group.                                                 | Please choose one learner group below based on your role and the type of human<br>subjects activities you will conduct. You will be enrolled in the Basic Course for that<br>group.                                                                                                    |
| This question is required. Choose one answer.                                                                                                    | This question is required. Choose one answer.                                                                                                    |
| <ul> <li>Biomedical Researchers: Choose this group to satisfy CITI training requirements<br/>for Investigators and staff involved primarily in Biomedical research with human<br/>subjects.</li> </ul>                              | <ul> <li>Biomedical Researchers: Choose this group to satisfy CITI training requirements<br/>for Investigators and staff involved primarily in Biomedical research with human<br/>subjects.</li> </ul>                                                                                                    |
| Social, Behavioral, and Educational Researchers: Choose this group to satisfy<br>CITI training requirements for Investigators and staff involved primarily in<br>Social, Behavioral, and/or Education research with human subjects. | <ul> <li>Social, Behavioral, and Educational Researchers: Choose this group to satisfy CITI<br/>training requirements</li> <li>training requirements</li> <li>training requirements</li></ul> |
| Researchers working with data or laboratory specimens- ONLY: Choose this<br>group to satisfy CITI training requirements for Investigators and staff who have<br>no direct contact with human subjects in their research.            | Researchers y the with data or laboratory specimens- ONLY: Choose this group to set the ril training requirements for Investigators and staff who have no dimensional staff with human subjects in their research.                                                                                                    |
| Revised Common Rule                                                                                                    | Revise mmon Rule                                                                                                    |
| No human research subjects course needed at this time.                                                                                                    | No human research subjects course needed at this time.                                                                                                    |

11. Under Question 2 on the "Select Curriculum" page, select "Not at this time, Thank you." Select this option unless your Advisor tells you otherwise as this applies to specific externally funded projects.

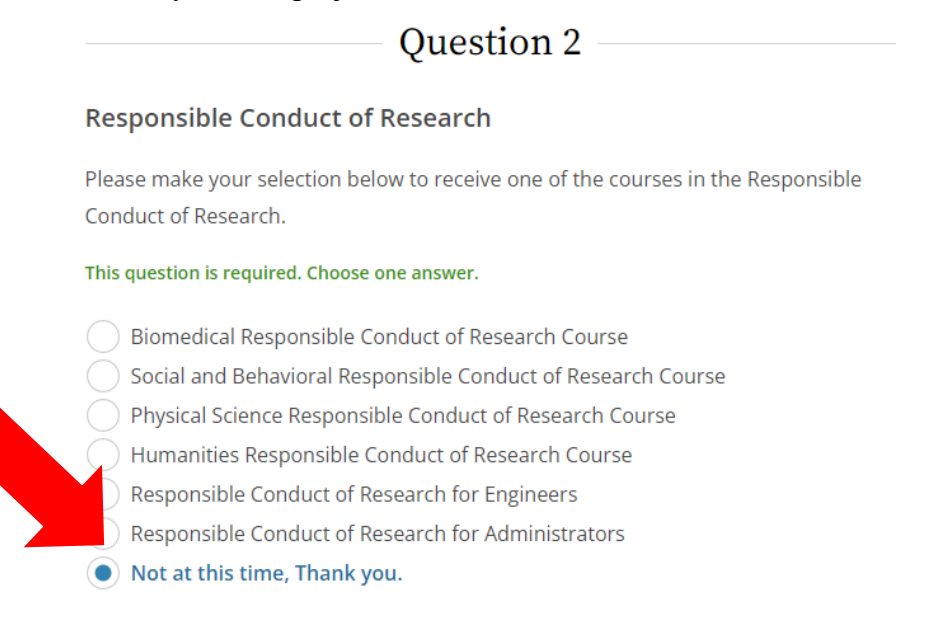

12. Under Question 3 on the "Select Curriculum" page, **select "No.**" Select this option unless your Advisor tells you otherwise as this applies to specific externally funded projects.

## Question 3

## **Conflict of Interest Course**

Would you like to take the Conflict of Interest Course? [Note: This course is required for recipients of PHS funds; it is encouraged for all other grantees]

This question is required. Choose one answer.

Yes

13. Under Question 4 on the "Select Curriculum" page, select "No, thank you" if you are working with human subjects or one of the other options if you are working with animal subjects. Check with your Advisor as necessary.

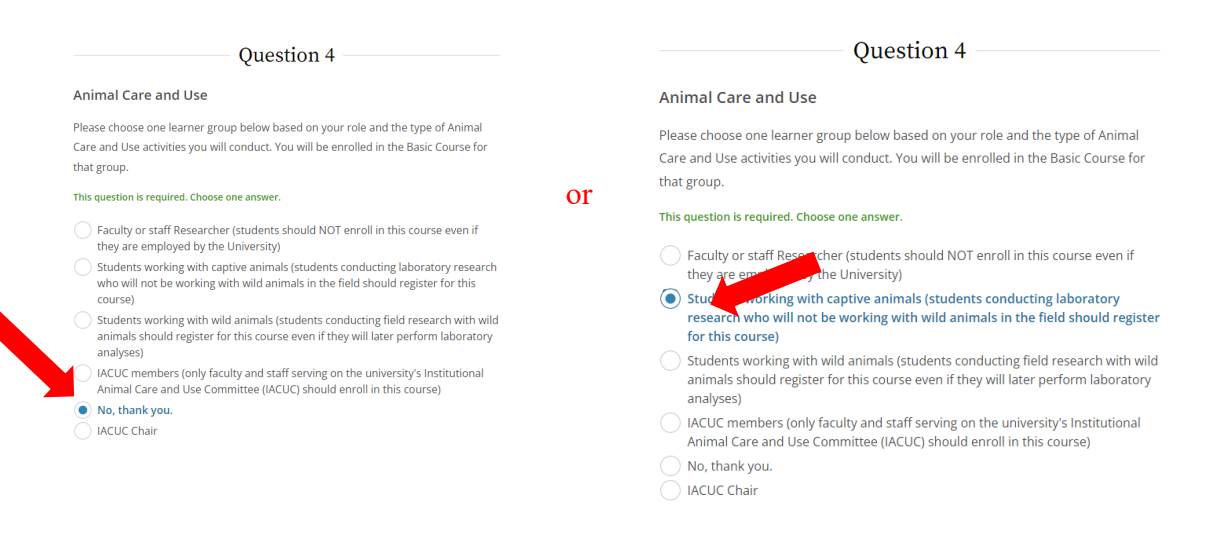

14. Under Question 5 on the "Select Curriculum" page, **select "Not at this time.**" Select this option unless your Advisor tells you otherwise due to international travel or working with international collaborators.

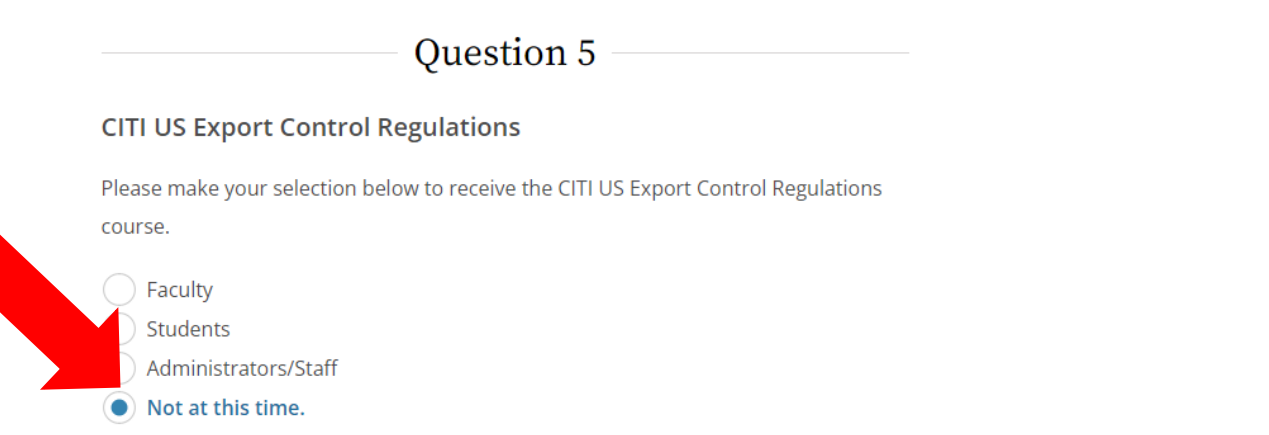

15. Under Question 6 on the "Select Curriculum" page, **select "No, thank you.**" Select this option unless your Advisor tells you otherwise as this applies to specific externally funded projects.

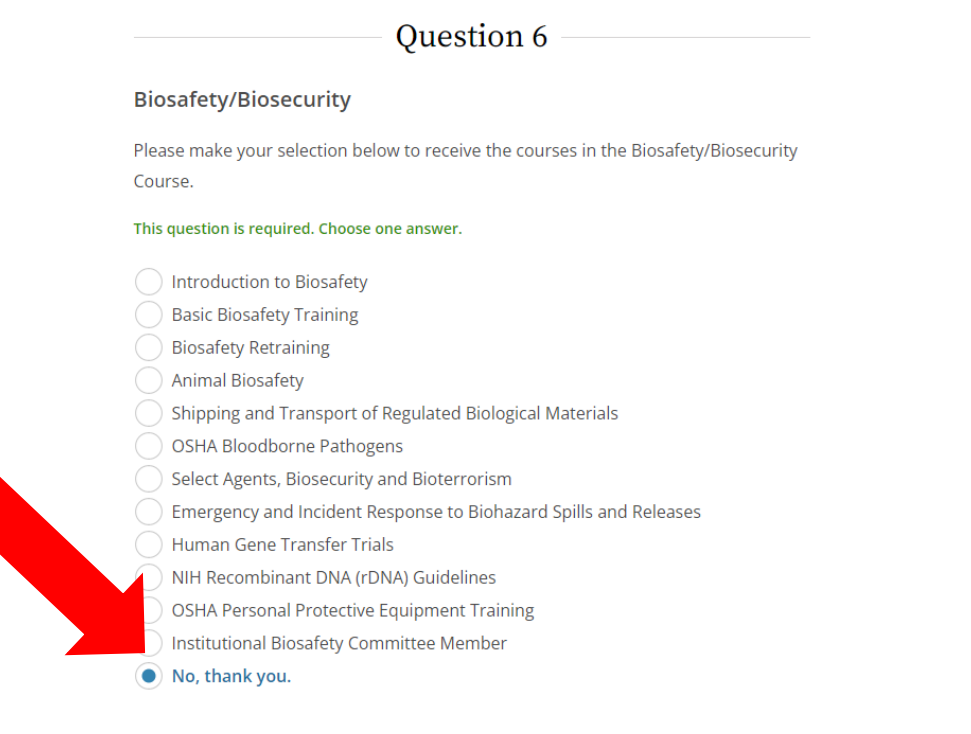

16. Under Questions 7 on the "Select Curriculum" page, **select "Not at this time.**" Select this option unless your Advisor tells you otherwise.

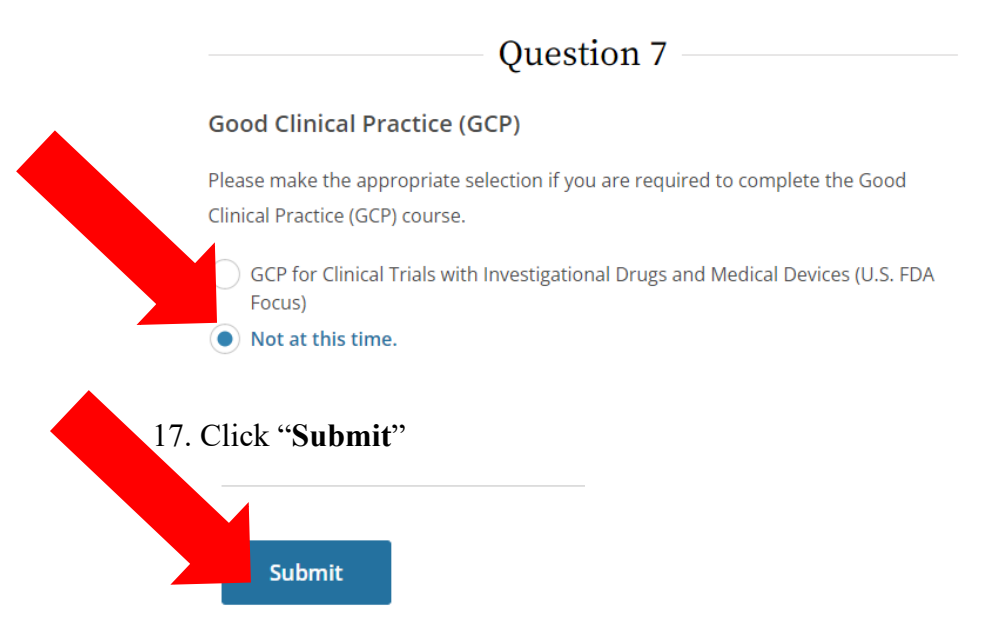

18. You can now begin any of the Courses to which you have been assigned. Completion can be accomplished across multiple days. You do not need to complete them all in one session.

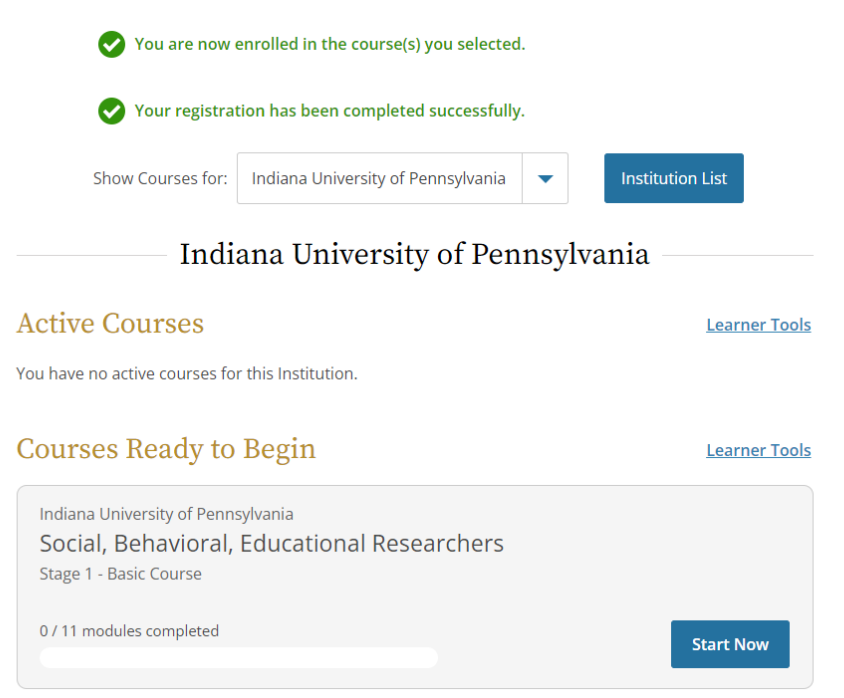

19. Upon completing a Course, you will receive a completion certificate. Save that for when you need to provide those certificate(s) to the IRB/IACUC.

| CITI<br>PROGRAM                                                                                                    | Completion Date 06-Jul -<br>Expiration Date N7A<br>Record ID                        |
|----------------------------------------------------------------------------------------------------|-------------------------------------------------------------------------------------|
| This is to certify that:                                                                                                    |                                                                                     |
|                                                                                                    | Not valid for renewal of                                                            |
| Has completed the following CITI Program course:                                                                                                    | certification through CME.                                                          |
| Human Subjects Research<br>(Curriculum Group)<br>Social, Behavioral, Educational Researchers<br>(Course Learner Group)<br>1 - Basic Course<br>(Stage) | CITT                                                                                |
| Under requirements set by:                                                                                                    |                                                                                     |
| Indiana University of Pennsylvania                                                                                                    | Collaborative Institutional Training Initiative                                     |
|                                                                                                    | 101 NE 3rd Avenue, Suite 320<br>Fort Lauderdale, FL 33301 US<br>www.citiprogram.org |
| Verify at www.citiprogram.org/verify/2wad43445c-bfb2-4151-                                                                                            | b85f-6c6b86644fb1-49964281                                                          |

(the image above is one example; your certificate(s) may be somewhat different)